# CUSTOMISATION OF TALLY PRIME FOR CHARITABLE TRUSTS AND NGO'S IN INDIA

Customisation Developed & Manual Prepared By:

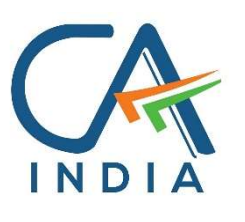

CA. Nirmal Ghorawat C/o N GHORAWAT & CO CHARTERED ACCOUNTANTS

# B-515, SNS Atria, Maharana Pratap Road, Vesu, Surat – 395 007 Gujarat India www.canirmalg.com | nirmal.ghorawat@hotmail.com | +91-99789-18369

# Intended For Private Circulation Only

#### Note:

Version: Nirmal Ghorawat / Donation Receipt and Form 10BD for Charitable Trust / 1.4 / April-2024

Tally, TallyDeveloper, TallyPrime, TallyPrimeDeveloper, TallyPrime Server, etc are either registered trademarks or trademarks of Tally Solutions Pvt. Ltd. in India and/or other countries. All other trademarks are properties of their respective owners.

#### Introduction

- 1. NGO's may be formed or incorporated either as Charitable Trusts, Registered Societies or Section 8 Not for Profit Companies.
- 2. Maintenance of Books of Accounts and Documents is mandated in respect of such NGO's under:
  - a. The State Laws under which the NGO is formed, such as The Bombay Public Trusts Act, 1950 or the Gujarat Public Trusts Act, 1950, etc.
  - b. The Societies Registration Act, 1860.
  - c. The Companies Act, 2013.
  - d. The Income Tax Act, 1961.
  - e. The Foreign Contribution Regulation Act, 2010.
- 3. Charities have unique and peculiar accounting requirements and as such Accounting Packages are not readily available that will meet their Accounting and Reporting requirements.
- 4. In the recent times, accounting, and compliance requirements on Charities and NGO's has increased manifold.
- 5. This Add-on enables the User to:
  - a. Enter Statutory Credentials of NGO such as 80G No & Date, 12A No & Date, FCRA, CSR, State or Charity Commissioner Reg No in [PAN/CIN Details]
  - b. Create Voucher Type for Donation Receipt in TallyPrime along with
    - i. Option for A4 Portrait / A5 Landscape size Printed Donation Receipt
    - ii. Bank Details for Donation and also
    - iii. separate Bank Details for Foreign Contributions (if any).
  - c. Create / Alter Donor Master including Excel Import / Excel Export.
  - d. Capture Details of Anonymous Donations and / or Identifiable Donor (without Creating Ledger for Each Donor) during preparation of Donation Receipt.
  - e. Prepare / Print Donation Receipt (A4 / A5 as set for Voucher Type) with Statutory Credentials and Bank Account Details of NGO; Details of Donor and the Particulars of Receipt of such Donation.
  - f. Register of all Donations Received by the NGO.
    - i. "Enter" to Display / Alter Voucher
    - ii. Print Donation Receipt from Donation Receipts Register
  - g. Details in Part B of Form 10BD can also be exported to MS-Excel Format for filing with the Income Tax Department, Government of India.
  - h. Reporting of Details in Audit Report Form 10B / Form 10BB
    - i. Summary of Voluntary Contributions Total, Corpus, Anonymous and Required to be Applied;
    - ii. Donor Wise Donation For the purpose of Reporting above Rs. 50,000/- from same Donor (ID Code No wise, in our report).

| L.   | Load Trust Mo                                                                       | dule : ADD ON                                                                                                    |                                                                     |                                                              |                          |
|------|-------------------------------------------------------------------------------------|----------------------------------------------------------------------------------------------------|---------------------------------------------------------------------|--------------------------------------------------------------|--------------------------|
|      | F1: HELP→                                                                           | O (TDLs & AddOns)                                                                                                    | → F4                                                                |                                                              |                          |
| TDL  | Configuration                                                                       |                                                                                                    |                                                                     |                                                              |                          |
| Loa  | ad selected TDL files                                                               | s on startup                                                                                                    |                                                                     |                                                              |                          |
| TD   | L Path                                                                              |                                                                                                    |                                                                     | File Name                                                    | Load TDL                 |
| E:17 | TDL-DEVELOPMENT\F                                                                   | PRODUCTION MODULEINGO TR                                                                                                    | UST MODULE 1.                                                       | 4 1-CHARITABLE TRUST MODUL                                   | E 1.4 08.04.2024.txt Yes |
|      |                                                                                     |                                                                                                    |                                                                     |                                                              |                          |
| 2.   | ENABLE Trust I                                                                      | Module : ADD ON                                                                                                    |                                                                     |                                                              |                          |
|      | F1: HELP →                                                                          | O (TDLs & AddOns)                                                                                                    | → F6                                                                |                                                              |                          |
|      |                                                                                     |                                                                                                    |                                                                     |                                                              |                          |
|      | Add-On Fea                                                                          | atures                                                                                                    |                                                                     |                                                              |                          |
|      | Enable II D Pre<br>Enable Signa                                                     | Acknowledgement No for Dor<br>ature Print in Donation Re                                                                                                    | ations? No<br>eceipt? Yes                                           | 5                                                            |                          |
|      |                                                                                     |                                                                                                    |                                                                     |                                                              |                          |
| 3.   | ENABLE Signat                                                                       | ture Print in Donation Rec                                                                                                    | eipt                                                                |                                                              |                          |
| 3.   | ENABLE Signat                                                                       | <b>ture Print in Donation Rec</b><br>ature Print in Donation Re                                                                                              | <b>eipt</b><br>ceipt : Yes                                          |                                                              |                          |
| 3.   | <b>ENABLE Signat</b><br>If Enable Signa<br>Specify File Pat                         | <b>ture Print in Donation Rec</b><br>ature Print in Donation Re<br>th of Company Seal with S                                                                 | <b>eipt</b><br>ceipt : Yes<br>Signature                             |                                                              |                          |
| 3.   | ENABLE Signat<br>If Enable Signa<br>Specify File Pat                                | t <b>ure Print in Donation Rec</b><br>ature Print in Donation Re<br>th of Company Seal with S<br>For Compa                                                   | <b>eipt</b><br>ceipt : Yes<br>Signature<br><b>any Seal W</b>        | ith Signature                                                |                          |
| 3.   | ENABLE Signat<br>If Enable Signa<br>Specify File Pat                                | ture Print in Donation Rec<br>ature Print in Donation Re<br>th of Company Seal with S<br>For Compa<br>with Full File Path) of S                              | eipt<br>ceipt : Yes<br>Signature<br>any Seal W<br>ignature          | 'ith Signature<br>: []:\Users\hp\Pictures\BHAF               | RAT CHARITY SIGN.jpg     |
| 3.   | ENABLE Signat<br>If Enable Signa<br>Specify File Pat<br>File Name (<br>- Formats S  | ture Print in Donation Rec<br>ature Print in Donation Re<br>th of Company Seal with S<br>For Compa<br>with Full File Path) of S<br>supported are BMP and     | eipt<br>ceipt : Yes<br>Signature<br>any Seal W<br>ignature<br>JPEG. | 'ith Signature<br>: []::Wsers\hp\Pictures\BHAF               | RAT CHARITY SIGN.jpg     |
| 3.   | ENABLE Signat<br>If Enable Signa<br>Specify File Pat<br>File Name (<br>- Formats se | ture Print in Donation Rec<br>ature Print in Donation Re<br>th of Company Seal with S<br>For Compa<br>(with Full File Path) of S<br>supported are BMP and s  | eipt<br>ceipt : Yes<br>Signature<br>any Seal W<br>ignature<br>JPEG. | 'ith Signature<br>: []::Wsers\hp\Pictures\BHAF               | RAT CHARITY SIGN.jpg     |
| 3.   | ENABLE Signat<br>If Enable Signa<br>Specify File Pat<br>File Name (<br>- Formats se | ture Print in Donation Rec<br>ature Print in Donation Re<br>th of Company Seal with S<br>For Compa<br>(with Full File Path) of S<br>supported are BMP and s  | eipt<br>ceipt : Yes<br>Signature<br>any Seal W<br>ignature<br>JPEG. | 'ith Signature<br>: []::Wsers\hp\Pictures\BHAF               | RAT CHARITY SIGN.jpg     |
| 3.   | ENABLE Signat<br>If Enable Signa<br>Specify File Pat<br>File Name (<br>- Formats s  | ture Print in Donation Rec<br>ature Print in Donation Re<br>th of Company Seal with S<br>For Compa<br>(with Full File Path) of S<br>supported are BMP and s  | eipt<br>ceipt : Yes<br>Signature<br>any Seal W<br>ignature<br>JPEG. | 'ith Signature<br>: [::Wsers\hp\Pictures\BHAF                | RAT CHARITY SIGN.jpg     |
| 3.   | ENABLE Signat<br>If Enable Signa<br>Specify File Pat<br>File Name (<br>- Formats s  | ture Print in Donation Rec<br>ature Print in Donation Re<br>th of Company Seal with S<br>For Compa<br>with Full File Path) of S<br>supported are BMP and     | eipt<br>ceipt : Yes<br>Signature<br>any Seal W<br>ignature<br>JPEG. | 'ith Signature<br>: []::Wsers\hp\Pictures\BHAF               | RAT CHARITY SIGN.jpg     |
| 3.   | ENABLE Signat<br>If Enable Signa<br>Specify File Par<br>File Name (<br>- Formats s  | ture Print in Donation Rec<br>ature Print in Donation Re<br>th of Company Seal with S<br>For Compa<br>(with Full File Path) of S<br>supported are BMP and s  | eipt<br>ceipt : Yes<br>Signature<br>any Seal W<br>ignature<br>JPEG. | 'ith Signature<br>: <b>::::Users\hp\Pictures\BHAF</b>        | RAT CHARITY SIGN.jpg     |
| 3.   | ENABLE Signat<br>If Enable Signa<br>Specify File Par<br>File Name (<br>- Formats s  | ture Print in Donation Rec<br>ature Print in Donation Re<br>th of Company Seal with S<br>For Compa<br>(with Full File Path) of S<br>supported are BMP and s  | eipt<br>ceipt : Yes<br>Signature<br>any Seal W<br>ignature<br>JPEG. | ith Signature                                                | RAT CHARITY SIGN.jpg     |
| 3.   | ENABLE Signat<br>If Enable Signa<br>Specify File Pat<br>File Name (<br>- Formats s  | ture Print in Donation Rec<br>ature Print in Donation Re<br>th of Company Seal with S<br>For Compa<br>(with Full File Path) of S<br>supported are BMP and s  | eipt<br>ceipt : Yes<br>Signature<br>any Seal W<br>ignature<br>JPEG. | 'ith Signature         : : ::::::::::::::::::::::::::::::::: | RAT CHARITY SIGN.jpg     |
| 3.   | ENABLE Signat<br>If Enable Signa<br>Specify File Pat<br>File Name (<br>- Formats se | ture Print in Donation Rec<br>ature Print in Donation Rec<br>th of Company Seal with S<br>For Compa<br>(with Full File Path) of S<br>supported are BMP and s | eipt<br>ceipt : Yes<br>Signature<br>any Seal W<br>ignature<br>JPEG. | 'ith Signature         : : ::::::::::::::::::::::::::::::::: | RAT CHARITY SIGN.jpg     |
| 3.   | ENABLE Signat<br>If Enable Signa<br>Specify File Pat<br>File Name (<br>- Formats si | ture Print in Donation Rec<br>ature Print in Donation Rec<br>th of Company Seal with S<br>For Compa<br>with Full File Path) of S<br>supported are BMP and    | eipt<br>ceipt : Yes<br>Signature<br>any Seal W<br>ignature<br>JPEG. | ith Signature                                                | RAT CHARITY SIGN.jpg     |

#### 4. Statutory Credentials of NGO.

This Add on captures the following statutory credentials:-

Income Tax Numbers such as PAN / IT Registration u/s 12A URN and Date / IT Registration u/s 80G etc URN and Date, State Registration No, FCRA Registration No and MCA registration Nos such as CSR Registration and MCA Corporate Identity No. (CIN)

Navigation → F11 (FEATURES) -> CTRL + I (MORE DETAILS) -> PAN / CIN DETAILS - ENTER <--|

| PAN/CI                                  | N Details |
|-----------------------------------------|-----------|
| Income Tax Numbers                      |           |
| PAN/Income tax no.                      | 2         |
| IT u/s 12A Unique Reg No                | 1         |
| IT u/s 12A Unique Reg No Date           | 1         |
| IT Deduction u/s 80G Unique Reg No      | 0.0       |
| IT Deduction u/s 80G Unique Reg No Date | e :       |
| State Registration Numbers              |           |
| Trust / Society Registration No         | 1         |
| FCRA Registration No                    | 1         |
| MCA Registration Numbers                |           |
| CSR Registration No                     | Ser       |
| Corporate Identity No. (CIN)            |           |

Note: If a Charity is registered u/s 12A but not registered u/s 80G (ie 80G Field is left Blank),

- i. the Donor Details part of Donation Receipt will not include any statement purporting to be eligible for deduction under Income Tax Act, 1961.
- ii. Form 10BD will be disabled in "Display More Reports"

### 5. Create Voucher Type for Donation Receipt

**Navigation**  $\rightarrow$  Gateway of Tally->Create or Alter-->Voucher Type- ENTER <--|

#### **Options (Highlighted in Blue)**

| Enable as Donation Receipt?    | > Set as <b>Yes</b>                                 |
|--------------------------------|-----------------------------------------------------|
| Donation Receipt (Print Style) | > Select from Dropdown (A4 Portrait / A5 Landscape) |
| Bank (Domestic Donation)       | > Select from Dropdown                              |
| Bank (Foreign Contribution)    | > Select from Dropdown                              |

|                         |   | MANAGE     |         |             |                    |
|-------------------------|---|------------|---------|-------------|--------------------|
| SILVE                   | R | K: Company | Y: Data | Z: Exchange | <u>G</u> : Go To   |
| Voucher Type Alteration |   |            |         |             | BHARAT CHARITY NGO |
| Name : Donation Receipt |   |            |         |             |                    |
| (alias)                 | : |            |         |             |                    |

| General                                                                                                    |                                                | P                                                                                                    | rinting                                                      |                            | Name of Class   |
|----------------------------------------------------------------------------------------------------|------------------------------------------------|----------------------------------------------------------------------------------------------------|--------------------------------------------------------------|----------------------------|-----------------|
| Select type of voucher<br>Abbreviation<br>Activate this Voucher Type<br>Method of Voucher Numbering                                                                                                  | : Receipt<br>: DonRcpt<br>: Yes                | Print voucher after saving Print formal receipt after saving                                                             | : No                                                         |                            |                 |
| Numbering behaviour on insertion/deletion<br>Set/Alter additional numbering details<br>Show unused vch nos. in transactions for<br>Retain Original Voucher No. behaviour                             | : Retain Original Voucher No.<br>: No<br>: Yes | Factor a Decision Decision                                                                                               | . Yes                                                        | Select Print               | Style from List |
| Use effective dates for vouchers<br>Allow zero-valued transactions<br>Make this voucher type as 'Optional' by default<br>Allow narration in voucher<br>Provide narrations for each ledger in voucher | No<br>No<br>No<br>Yes<br>No                    | Enable as Donation Receipt?<br>Donation Receipt (Print Style)<br>Bank (Domestic Donation)<br>Bank (Foreign Contribution) | : Yes<br>: <mark>A4 Portrait</mark><br>: Kotak Bank<br>: SBI | A4 Portrait<br>A5 Landscap | e               |
| Enable default accounting allocations<br>WhatsApp voucher after saving                                                                                                    | : No<br>: No                                   |                                                                                                    |                                                              |                            |                 |

List of Bank Ledgers as entered in Tally will be made available for selection:

| List of Banks                      |
|------------------------------------|
|                                    |
| <ul> <li>Not Applicable</li> </ul> |
| Bank of Baroda                     |
| State Bank of India                |
|                                    |
|                                    |

| DONOR MASTER                 |                                             |                                              |                                        |                  |         |                  |
|------------------------------|---------------------------------------------|----------------------------------------------|----------------------------------------|------------------|---------|------------------|
| Navigation $ ightarrow$      | Gatev                                       | vay of Tally–> "O                            | DONOR MASTE                            | 3                |         |                  |
| Gateway of Ta                | allv                                        |                                              |                                        |                  |         |                  |
| Gateway of D                 | onor Master                                 |                                              |                                        |                  |         |                  |
|                              |                                             |                                              |                                        |                  |         |                  |
| Create                       |                                             |                                              |                                        |                  |         |                  |
| Alter                        |                                             |                                              |                                        |                  |         |                  |
| Quit                         |                                             |                                              |                                        |                  |         |                  |
|                              |                                             |                                              |                                        |                  |         |                  |
| CREATE DONOR                 |                                             |                                              |                                        |                  |         |                  |
| TallyPrime                   | MA                                          | NAGE                                         |                                        |                  |         |                  |
| SILVER                       | <u></u> к.                                  | Company                                      |                                        | (·Data           |         |                  |
| Create Dong                  | or 🗠                                        | oompuny                                      | -                                      |                  |         |                  |
| Donor Name                   | :                                           |                                              |                                        |                  |         |                  |
| Address                      | :                                           |                                              |                                        | -                |         |                  |
|                              |                                             |                                              |                                        |                  |         |                  |
| ID Code Type                 | :                                           |                                              |                                        |                  |         |                  |
| ID Code No<br>Reg No         |                                             |                                              |                                        |                  |         |                  |
| Contact                      |                                             |                                              |                                        |                  |         |                  |
|                              |                                             |                                              |                                        | I                |         |                  |
| ALLEN DONON                  |                                             |                                              |                                        |                  |         |                  |
| MANAGE<br>K: Company Y: Data | Z: Exchange                                 |                                              | <u>O</u> : Import                      | E:Export M:Share | P:Print | - o ×<br>F1:Help |
| Donor Address<br>surat       | Donor ID Type Code Permanent Account Number | Donor ID Type Code Donor Reg I<br>abcde9836a | No Donor Contact<br>987654321          |                  |         | Excel Export     |
| u surat<br>SHORAWAT SURAT    | Aadhaar Number<br>Aadhaar Number            | 123453589012<br>821377461837                 | 876954321<br>NIRMAL.GHORAWAT@GMAIL.COM |                  |         |                  |
| EXCEL IMPORT / E             | EXCEL EXPORT                                |                                              |                                        |                  |         |                  |
| FILE PATH IS DISPI           | AYED                                        |                                              |                                        |                  |         |                  |

Import File Path is D:\DONORMASTERTEMPLATE.xlsx

EXCEL IMPORT TEMPLATE FOR DONOR MASTER IS PROVIDED BY US.

 $Version: Nirmal \ Ghorawat \ / \ Donation \ Receipt \ and \ Form \ 10BD \ for \ Charitable \ Trust \ / \ 1.4 \ / \ April-2024$ 

#### 7. **RECEIPT VOUCHER ENTRY**

| Ν | av | iga | ati | or | ı - | > |
|---|----|-----|-----|----|-----|---|
|   |    | '0' |     | ۰. | •   |   |

Gateway of Tally-> "V" VOUCHER -> F6 (RECEIPT VOUCHER)

| TallyPrime                | MANAGE                |         |             |                     |           |           |           |                | - •                         |     |
|---------------------------|-----------------------|---------|-------------|---------------------|-----------|-----------|-----------|----------------|-----------------------------|-----|
| SILVER                    | K: Company            | Y: Data | Z: Exchange | G: Go To            | O: Import | E: Export | M: E-mail | P: Print       | F1: Help 🖌                  |     |
| Accounting Vo<br>Donation | ucher Creation        |         |             | Bharat Charity Demo |           |           |           | ×<br>26-Aug-23 | D: Print Donatio<br>Receipt | 'n  |
| 1                         |                       |         |             |                     |           |           |           | Saturday       | F2: Date                    | 1   |
| Account                   | :                     |         |             |                     |           |           |           |                | F3: Company                 | ŀ   |
| Current balar<br>Particu  | ice:<br>Ilars         |         |             |                     |           |           |           | Amount         | Ed. Casta                   | 1   |
|                           |                       |         |             |                     |           |           |           |                | F4: Contra                  | -   |
|                           |                       |         |             |                     |           |           |           |                | Fo: Payment                 | -   |
|                           |                       |         |             |                     |           |           |           |                | F6: Receipt                 | -   |
|                           |                       |         |             |                     |           |           |           |                | F7: Journal                 | -   |
|                           |                       |         |             |                     |           |           |           |                | F8: Sales                   | -   |
|                           |                       |         |             |                     |           |           |           |                | F9: Purchase                | 1   |
|                           |                       |         |             |                     |           |           |           |                | F10: Other Vouche           | ers |
|                           |                       |         |             |                     |           |           |           |                | E: Autofill                 |     |
|                           |                       |         |             |                     |           |           |           |                | H: Change Mod               | le  |
|                           |                       |         |             |                     |           |           |           |                | I: More Details             |     |
| Is Donation Re            | ceipt? (Yes / No): No | 0       |             |                     |           |           |           |                | <u></u><br>Reports          |     |
| Narration:                |                       |         |             |                     |           |           |           |                |                             |     |
|                           |                       |         |             |                     |           |           |           |                | L: Optional                 |     |
|                           |                       |         |             |                     |           |           |           |                | T:Post-Dated                |     |
| Q: Quit                   |                       | 11      | A: Accept   |                     | X: Can    | cel Vch   |           |                | F12: Configure              |     |

If you want to enter details as Donation Receipt then:-

Is Donation Receipt? ---> Set as Yes

Is Donation Receipt? (Yes / No): Yes

Narration: Being Donation Received as per Details

#### NEW FORM WILL POPUP FOR DETAILS OF DONOR AND DONATION

|                           |                                                 | Dana Data                                                                                          |        |                                                                                                    |                                                                        |
|---------------------------|-------------------------------------------------|----------------------------------------------------------------------------------------------------|--------|----------------------------------------------------------------------------------------------------|------------------------------------------------------------------------|
|                           |                                                 | Donor Detai                                                                                        | IS     |                                                                                                    |                                                                        |
| Is Anonymous Donation?    | : No                                            | Select Donor from List                                                                             |        |                                                                                                    |                                                                        |
| IT Pre-acknowledgement No | 1234565                                         | Name                                                                                               | Reg No | ID Type                                                                                                    | ID No                                                                  |
| Donor Name                | Sachin Tendulkar                                | aamir khan                                                                                         |        | Permanent Account Number                                                                                                   | abcde9836a                                                             |
| Donor Address             | : Grant Road, Munbai                            | amitabh bachhan<br>Niranjan Patankar<br>Nirmal Ghorawat<br>NIRMAL PRASAN GHORAWAT<br>Pranav Mishra |        | Aadhaar Number<br>Permanent Account Number<br>Permanent Account Number<br>Aadhaar Number<br>Electors Photo Identity Number | 123453589012<br>ABCDE4571A<br>ABCDE1234A<br>821377461837<br>DPB7894567 |
| Donor ID Type Code        | Passport number                                 | Pratik Bhojwani                                                                                    |        | Permanent Account Number                                                                                                   | ABAPB7894A                                                             |
| Donor ID No               | D7896446                                        | Preyas Shah<br>Rudra Tiwari                                                                        |        | Aadhaar Number<br>Aadhaar Number                                                                                           | 78787878787878<br>878787878787878                                      |
| Donor Contact             | SACHIN.RT@GMAIL.COM                             | Sachin Tendulkar                                                                                   |        | Passport number                                                                                                    | D7896446                                                               |
| Donation Details          |                                                 | Sumeet Bucha<br>Swarnim Chopra                                                                     |        | Aadhaar Number<br>Permanent Account Number                                                                                 | 454678986545<br>BGTPG4578D                                             |
| Donation towards          | Corpus                                          | Vidhi Gopal                                                                                        |        | Permanent Account Number                                                                                                   | AXGPG1959M                                                             |
| Income Tax Deduction u/s  | Section 80G                                     |                                                                                                    |        |                                                                                                    |                                                                        |
| Mode of Donation          | Electronic modes including account paree cheque | kiraft                                                                                             |        |                                                                                                    |                                                                        |

Donor Name, Donor Address, Donor ID Type, Donor ID Code No are fetched from Donor Master.

Various Dropdown Lists have been provided to capture correct data and faster data entry.

| Donation Details          | Select Donation Type from List |
|---------------------------|--------------------------------|
| Donation towards : Others | Corpus                         |
| Income Tay Deduction was  | Others                         |
| income tax Deduction u/s. | Specific Grants                |
| Mode of Donation : Cash   |                                |

# **Donation Details**

| Donation towards : Corpus | Select Eligible Section for Deduction from List |
|---------------------------|-------------------------------------------------|
| Income Tax Deduction u/s: | Section 35(1)(ii)                               |
| Mode of Donation : Cash   | Section 35(1)(iia)<br>Section 35(1)(iii)        |
|                           | Section 80G                                     |

| Donation towards : Corpus<br>Income Tax Deduction u/s: Section 80G | Select Mode of Donation from List                                       |
|--------------------------------------------------------------------|-------------------------------------------------------------------------|
| Mode of Donation Cash                                              | Cash                                                                    |
|                                                                    | Electronic modes including account payee cheque/draft<br>Kind<br>Others |

In case of Anonymous Donation (where Name and Address of Donor is not available with NGO) is selected as Yes; the relevant details will be Hidden / Inactivated.

| Is Anonymous Donation?                                                          | : Yes                                                                                            |
|---------------------------------------------------------------------------------|--------------------------------------------------------------------------------------------------|
| Donor Name                                                                      | : Rudra Tiwari                                                                                   |
| Donor Address                                                                   | : surat                                                                                          |
|                                                                                 |                                                                                                  |
|                                                                                 |                                                                                                  |
| Denstion Details                                                                |                                                                                                  |
| Donation Details                                                                |                                                                                                  |
| Donation towards                                                                | Corpus                                                                                           |
| Mode of Donation                                                                | : Electronic modes including account payee cheque/draft                                          |
|                                                                                 |                                                                                                  |
| Note: Anonymous donation means any voluntary con<br>having a name, address, etc | tribution where a person who is receiving such contribution does not maintain any record towards |

#### 8. PRINT AS DONATION RECEIPT

Navigation → VOUCHER SCREEN -> ALT + R

CLICK BUTTON ON TOP RIGHT CORNER (R : PRINT DONATION RECEIPT)

|              | -     | ٥       | × |
|--------------|-------|---------|---|
| F1: Help     |       |         |   |
| R: Print Dor | ation | Receipt | × |
|              |       |         |   |
| F2: Date     |       |         | ¢ |
| F3: Compar   | iy    |         | • |

SAMPLE SECTION OF DONATION RECEIPT IN A5 LANDSCAPE CASE OF 80G AND 12A REGISTERED NGO (INCOME TAX DEDUCTION TO DONOR)

|                                      |                                                                                                    |             | BHARAT CHAR      | ITY NGO                  |                         |                                         |                     |  |
|--------------------------------------|----------------------------------------------------------------------------------------------------|-------------|------------------|--------------------------|-------------------------|-----------------------------------------|---------------------|--|
|                                      | 5 6                                                                                                    | 7 8<br>     | 9 10             | 11 12                    | 13 14 15 16             | -17<br>1                                | 18 19 20            |  |
|                                      |                                                                                                    |             | BHAF             | RAT CHA                  | RITY                    |                                         |                     |  |
| ्भाठत<br>विद्याता                    | (Registered Public Charitable Trust)<br>Ajanta Shopping Centre, Ring Road, Surat<br>State Name : Gujarat, Code : 24<br>CIN: U85511GJ2023NPL207207<br>Contact : 99789-18369<br>E-Mail : charity@bharat.org |             |                  |                          |                         |                                         |                     |  |
|                                      |                                                                                                    | DON         | ATION            | RECEIPT                  | -                       |                                         |                     |  |
| Receipt No :                         | 1                                                                                                    | Pre-Ack N   | lo :             |                          | 1                       | Dated :                                 | 12-Apr-23           |  |
| RECEIVED with thanks from            | Rudra Tiwari                                                                                                    |             | -                | bearing ID No an         | d Type: 878787878787878 | (Aadh                                   | aar Number)         |  |
| Address                              | surat                                                                                                    |             |                  |                          | ,por. <u></u>           | (, ,,,,,,,,,,,,,,,,,,,,,,,,,,,,,,,,,,,, |                     |  |
| the sum of ₹                         | 5 100 00 (INR F                                                                                                    | ive Thousar | d One Hu         | ndred Only)              |                         |                                         |                     |  |
| towards                              |                                                                                                    | ive meddal  |                  | indica citig.)           |                         |                                         |                     |  |
| by mode of                           | : Electronic mode                                                                                                    | s including | accounting       | vee cheque/              | Iraft                   |                                         |                     |  |
| by mode of                           | NEET # 124567                                                                                                    | of State Ba | nk of India      | (India) dated            | 12_Apr-23 for ₹5 100    | 00                                      |                     |  |
| E. M. C. J. J. K. and S. C. S.       | NLI 1 # 124307                                                                                                    | Of State Da |                  |                          | 12-Api-23 101 X3,100.   | 00                                      |                     |  |
| eligible for deduction under section | Section 80G of                                                                                                    | ine income  | Tax Act, 19      |                          |                         |                                         |                     |  |
| Terms & Conditions                   | is subject to re                                                                                                    | alisation.  | <u>576433220</u> | <u></u>                  |                         |                                         |                     |  |
| 2 This Receipt is ex                 | cempt from levy                                                                                                    | of StampD   | utv vide E       | xemption (b)             |                         | For BHARAT                              | CHARITY             |  |
| of Article 53 in Sc                  | hedule 1 of 'T                                                                                                    | ne Indian   | Stamp A          | ct, 1899'.               |                         | Ní                                      | rmal Ghorawat       |  |
|                                      |                                                                                                    |             |                  |                          |                         | TRUSTEE / A                             | UTHORISED SIGNATORY |  |
| Reg#: GUJ/SUR/2                      | 023/471 IT PAN#: A                                                                                                    | ABTB7845J   | ITURN 12A: AABTE | 37845JF20231 dt:1-Apr-23 | FCRA Reg#: 45657891     | CSR Re                                  | g#: 987654321       |  |
| Bank Details                         | Bank:Kota                                                                                                    | k Bank      | Branch:Su        | irat                     | A/c No:9876541234       | IFSC:KK                                 | BK0002881           |  |
| Bank Details (Foreign Co             | ontribution) Bank:SBI                                                                                                    |             | Branch:Su        | Irat                     | A/c No:123456789        | SWIFT:S                                 | SBISWIFT46          |  |
|                                      |                                                                                                    |             |                  |                          |                         |                                         |                     |  |

# A4 PORTRAIT DONATION RECEIPT WITH LOGO / LETTERHEAD / DONATION DETAILS / TERMS AND CONDITIONS / CREDENTIALS / AUTHORISED SIGNATORY AND BANK DETAILS

|                            |                                                                                                    | BHAR                                                                                                    | AT CHARITY                                                                                                    | NGO                                                                                                    |                                     |                                              |
|----------------------------|----------------------------------------------------------------------------------------------------|----------------------------------------------------------------------------------------------------|----------------------------------------------------------------------------------------------------|----------------------------------------------------------------------------------------------------|-------------------------------------|----------------------------------------------|
|                            | 0 1 2 3 4                                                                                                    | 5 6 7 8                                                                                                    | 9 10 11                                                                                                    | 12 13 14 15                                                                                                    | 5 16 17 1                           | 8 19 20                                      |
| 0 1 2 3                    | ्रिमाळूत<br>विधाता                                                                                                    | ()<br>Ajan                                                                                                    | BHARAT (<br>Registered Public<br>ta Shopping Cent<br>State Name : Gu<br>CIN: U85511GJ2<br>Contact : 99<br>E-Mail : charity | CHARITY<br>Charitable Trust)<br>re, Ring Road, Surat<br>jarat, Code : 24<br>023NPL207207<br>789-18389<br>@bharat.org |                                     |                                              |
| 4 -                        |                                                                                                    | DO                                                                                                    |                                                                                                    |                                                                                                    |                                     |                                              |
| 5 6 7 8 9 10 11 12 13      | Receipt No<br>RECEIVED with thanks from<br>Address<br>Contact<br>bearing ID No and Type<br>the sum of ₹<br>in words<br>towards<br>by mode of<br>Note<br>eligble for deduction under section<br>Our Income Tax Unique Reg | 1     Pre-Administration       Nirmal Ghorawat       :     Late Prasan Ghorawat B       :     99789-18369       a:     ABCDE1234A (Perman       :     5,100.00       :     INR Five Thousand One       :     Corpus       :     Electronic modes includir       Cheque/DD No. 456788       :     Being Donation Received       :     Section 80G of the Incom       gistration No uls 80G(5) & date : AA | k No :                                                                                                    | cheque/draft<br>ODA dated 1-Apr-23 f                                                                                 | Dated :                             | <u>1-Apr-23</u>                              |
| 14                         | <u>Terms &amp; Conditions</u><br>1. Cheque or DD<br>2. This Receipt is e<br>of Article 53 in S                                                                                                    | ) is subject to realisatio<br>exempt from levy of Stam<br>chedule 1 of 'The India                                                                                                    | n.<br>pDuty vide Exem<br>an Stamp Act, 1                                                                                   | ption (b)<br>899'.                                                                                                   | For BHARAT C<br>Nún<br>Trustee / Au | HARITY<br>Kol Ghongwat<br>Thorised Signatory |
| 18  <br>19  <br>20  <br>21 | Our Credentials<br>State Registration: G<br>Income Tax PAN: A<br>IT URN u/s 12A: A<br>FCRA Reg No: 4<br>CSR Reg No : 9<br>Bank Details<br>Bank Name : K                                                                  | i<br>UJ/SUR/2023/471<br>(ABTB7845J<br>(ABTB7845JF20231 dated)<br>(5657891<br>(87654321)<br>(otak Bank)<br>(276541224                                                                                                    | 1-Apr-23                                                                                                    |                                                                                                    |                                     |                                              |
| 23 -                       | Branch & IFS Code: S<br>Bank Details (Fr<br>Bank Name : S<br>A/c No. : 1                                                                                                    | 876541234<br>Surat & KKBK0002881<br><u>preign Contribution)</u><br>SBI<br>123456789                                                                                                    |                                                                                                    |                                                                                                    |                                     |                                              |
| 25  <br>26  <br>27         | Brandh & SWIFT Code: S                                                                                                    | Surat & SBISWIFT46                                                                                                    |                                                                                                    |                                                                                                    |                                     |                                              |
| 28                         |                                                                                                    | This is a C<br>Thank                                                                                                    | omputer Gen<br>You for the C                                                                                               | erated Receipt<br>ontribution                                                                                        |                                     |                                              |
| Pa                         | PgUp PgDi<br>ge: 1 of 1                                                                                                    | n PgRight »<br>In Inches                                                                                                    | PgLeft «<br>Print                                                                                                    | Home<br>Mail                                                                                                    | End<br>Esc                          | Zoom                                         |

10 | P a g e

#### USER MANUAL - TRUST MODULE TDL v. 1.4 (APRIL, 2024) SAMPLE SECTION OF DONATION RECEIPT IN CASE OF 12A REGISTERED NGO (NO INCOME TAX **DEDUCTION TO DONOR)** DONATION RECEIPT Receipt No: 1 Dated: 26-Aug-23 RECEIVED with thanks from: RAJEEV JAIN : 1, VASANT VIHAR, NEW DELHI Address bearing ID No and Type: 123456789987 (Aadhaar Number) the sum of ₹ : 540.00 in words : (Indian Rupees Five Hundred Forty Only.) towards : Corpus by mode of : Electronic modes including account payee cheque/draft Cheque/DD No. 123456 of State Bank of India (India) dated 540.00 1-Apr-23 for ₹ 9. **REGISTER OF ALL DONATION RECEIPTS** Navigation $\rightarrow$ GATEWAY OF TALLY -> DISPLAY MORE REPORTS -> ACCOUNT **BOOKS --> DONATION RECEIPTS** OR GATEWAY OF TALLY MENU -> D + A + N KEYSTROKES SUMMARY OF DONATIONS (CORRESPONDING TO AUDIT REPORT IN FORM 10B / 10BB) **Total Voluntary Contribution** 10.060.00 Of which Towards Corpus 5.000.00 Of which Anonymous Donation 500.00 4,560.00 Voluntary contributions required to be APPLIED DONATION RECEIPTS REGISTER Vch Type Vch No Address ID No Mode Date Donor Name ID Type Towards Amount

| 26-Aug-23 | Receipt             | 2 | Sagar Jain  | Paltan Bazaar, A T Road, Guwahati 781001 Assam | Aadhaar<br>Number | 123456789123 | Electronic<br>modes | u/s Section 80G towards<br>Corpus          | 5,000.00 |
|-----------|---------------------|---|-------------|------------------------------------------------|-------------------|--------------|---------------------|--------------------------------------------|----------|
| 26-Aug-23 | Domestic<br>Receipt | 1 | Anonymous   | N/A                                            | N/A               | N/A          | Cash                | N/A                                        | 500.00   |
| 26-Aug-23 | Foreign<br>Receipt  | 1 | RAJEEV JAIN | 1, VASANT VIHAR, NEW DELHI                     | Aadhaar<br>Number | 123456789987 | Electronic<br>modes | u/s Section 80G towards<br>Specific Grants | 4,560.00 |

ANONYMOUS DONATIONS are highlighted in RED COLOR.

SCROLL / PRESS ENTER KEY TO GO TO SELECTED VOUCHER  $\rightarrow$  ALTER / DISPLAY or ALT+R to PRINT DONATION RECEIPT

|                                                                                              | USER MANUAL – TRUST MODULE TDL v. 1.4 (APRIL, 2024) |                    |                                    |              |                                        |                                                         |                     |                                                |                    |                                                             |                                          |
|----------------------------------------------------------------------------------------------|-----------------------------------------------------|--------------------|------------------------------------|--------------|----------------------------------------|---------------------------------------------------------|---------------------|------------------------------------------------|--------------------|-------------------------------------------------------------|------------------------------------------|
|                                                                                              | 10.                                                 | 10. FORM 10BD      |                                    |              |                                        |                                                         |                     |                                                |                    |                                                             |                                          |
| Navigation → GATEWAY OF TALLY -> DISPLAY MORE REPORTS -> FORM 10BD<br>(UNDER HEAD STATUTORY) |                                                     |                    |                                    |              |                                        |                                                         |                     |                                                |                    |                                                             |                                          |
|                                                                                              |                                                     |                    |                                    |              |                                        |                                                         |                     | OR                                             |                    |                                                             |                                          |
|                                                                                              |                                                     |                    |                                    |              |                                        | GATE                                                    | WAY OF TALL         | Y MENU -> D + B KEYSTRC                        | )KES               |                                                             |                                          |
| Form                                                                                         | 10BD - Part B - Det                                 | ails of the Donors | and Donations                      |              |                                        |                                                         | Bharat Charity Demo |                                                |                    |                                                             |                                          |
| SL No.                                                                                       | Pre<br>Acknowledgement<br>Number                    | ID Code            | Unique<br>Identification<br>Number | Section Code | Unique<br>Registration<br>Number (URN) | Date of Issuance of<br>Unique<br>Registration<br>Number | Name of donor       | Address of Donor                               | Donation<br>Type   | Mode of receipt                                             | Amount of<br>donation (Indian<br>rupees) |
| 1                                                                                            |                                                     | Aadhaar Number     | 123456789123                       | Section 80G  | ABCDE1234AG45-<br>612                  | 1-4-2022                                                | Sagar Jain          | Paltan Bazaar, A T Road, Guwahati 781001 Assam | Corpus             | Electronic modes<br>including account payee<br>cheque/draft | 5,000.00                                 |
| 2                                                                                            |                                                     | Aadhaar Number     | 123456789987                       | Section 80G  | ABCDE1234AG45-<br>612                  | 1-4-2022                                                | RAJEEV JAIN         | 1, VASANT VIHAR, NEW DELHI                     | Specific<br>Grants | Electronic modes<br>including account payee                 | 4,560.00                                 |

Note: Anonymous donation means any voluntary contribution where a person who is receiving such contribution does not maintain any record towards the identity having a name, address, etc 2. Donation marked Anonymous during Receipt Creation are NOT INCLUDED in FORM 10BD

DONATIONS MARKED ANONYMOUS DURING DONATION RECEIPT CREATION ARE NOT INCLUDE IN FORM 10BD

TO EXPORT TO EXCEL

Navigation  $\rightarrow$ 

ALT+ X

|             | -    | ٥ | × |
|-------------|------|---|---|
| F1:Help     |      |   |   |
| F2: Period  |      |   | < |
| F3: Company | у    |   | < |
| X:Excel Ex  | port |   | × |
|             |      |   |   |

#### 11. DONOR WISE AGGREGATE DONATIONS

Navigation  $\rightarrow$ 

GATEWAY OF TALLY -> DISPLAY MORE REPORTS -> DONATIONS BY DONOR (UNDER HEAD STATUTORY)

OR

### GATEWAY OF TALLY MENU -> D + Y KEYSTROKES

| List of Donations By Donor                                                                                                    |                                                                                                    | BHARAT CHARITY NGO                                                                                                    |                                                                                                | Х                                                                                      |
|----------------------------------------------------------------------------------------------------|----------------------------------------------------------------------------------------------------|----------------------------------------------------------------------------------------------------|------------------------------------------------------------------------------------------------|----------------------------------------------------------------------------------------|
| Serial No Name                                                                                                    | Address                                                                                                    | ID Code Type                                                                                                    | ID Code No                                                                                     | Amount                                                                                 |
| Pratik Bhojwani           3         Preyas Shah           4         Vidhi Gopal           5         Nirmal Ghorawat           6         Sachin Tendulkar           7         Swati Ghorawat           8         Pranav Mishra | Jaipur<br>ahmedabad<br>Surat<br>Late Prasan Ghorawat B-515 SNS Atria Vesu Surat<br>Grant Road, Munbai<br>Late Prasan Ghorawat B-515 SNS Atria Vesu Surat<br>Mumbai | Permanent Account Number<br>Aadhaar Number<br>Permanent Account Number<br>Permanent Account Number<br>Passport number<br>Permanent Account Number<br>Electors Photo Identity Number | ABAPB7894A<br>787878787878<br>AXCPG1959M<br>ABCDE1234A<br>D7895446<br>ABCDE2345B<br>DPB7894567 | 67,340.00<br>20,000.00<br>17,111.00<br>16,100.00<br>15,421.00<br>14,800.00<br>5,500.00 |

This Report can be used to prepare Details of Donors who have contributed more than Rs. 50,000/- in a Financial Year to be submitted in Audit Report (Form 10B/ Form 10BB).

Note: We use ID Code No to aggregate the Donations Donor Wise.

System Limitation : Use of Different ID Types by Donor